# Зачисление обучающихся в ОО для прохождения промежуточной аттестации

### Обратите внимание!

Данный функционал доступен только в Республике Татарстан.

Для прикрепления обучающегося к образовательной организации для прохождения промежуточной аттестации необходимо зачислить обучающегося в образовательную организацию для получения образования в форме семейного образования или самообразования.

#### Алгоритм действий в системе:

1

Создать заявление на аттестацию.

2

Рассмотреть заявление (предварительно зачислить или отклонить).

3

<u>Зачислить</u> обучающегося в образовательную организацию для получения образования в форме семейного образования или самообразования (выпустить приказ).

4

<u>Выпустить</u> приказ «Об освоении образовательной программы» после успешного прохождения обучающимся промежуточной аттестации.

## Как создать заявление на аттестацию

Для создания заявления на аттестацию выполните следующие действия:

Шаг 1. На рабочем столе в верхнем функциональном меню выберите «Заявления» → «Новое заявление на аттестацию».

| Заявления 🛩                   | Контингент 🗸     | Организации 🕚 | /   | Кадры 🗸         | Отчеты 🗡        | Учёт 🗸         | Журналы 🗸 | Ha |
|-------------------------------|------------------|---------------|-----|-----------------|-----------------|----------------|-----------|----|
| Реестр заявлен                | ий               | л             | -   | Сведения об     | организации     |                |           |    |
| Реестр заявлен                | ий на аттестацию |               |     |                 |                 |                |           |    |
| Новое заявление на прием      |                  |               | Opr | анизация *      |                 |                |           |    |
| Новое заявление на перевод    |                  | до<br>🖻       | Для | а отображения I | информации выбе | рите организа. | ЦИЮ       |    |
| Новое заявление на аттестацию |                  | до<br>🖻       |     |                 |                 |                |           |    |
| Удаление заявлений            |                  | Номер         |     |                 |                 |                |           |    |
| Комплектовани                 | e                |               |     |                 |                 |                |           |    |
| Приглашения                   |                  | Найти         |     |                 |                 |                |           |    |

Переход в раздел «Новое заявление на аттестацию»

Шаг 2. Заполните все обязательные пункты заявления.

### 1. Заявления:

- выберите параллель
- выберите форму обучения из выпадающего списка («Самообразование» или «Семейное образование»)

| Заявление                           |     |                                     |  |
|-------------------------------------|-----|-------------------------------------|--|
|                                     |     |                                     |  |
| Желаемый учебный год<br>2024/25     |     |                                     |  |
|                                     |     |                                     |  |
| Желаемая организация *              |     |                                     |  |
|                                     |     |                                     |  |
| 10                                  |     |                                     |  |
| форма объемина                      |     |                                     |  |
| Самообразование                     |     |                                     |  |
|                                     |     | P                                   |  |
| дата подачи заявления<br>05.09.2024 | (*) | время подачи заявления 15:59:11.280 |  |
|                                     |     |                                     |  |
| Лополнительная информация           |     |                                     |  |
| denomini cupitan inteophiadini      |     |                                     |  |

Заполнение раздела «Заявление»

## 2. Поиск:

- ФИО обучающегося
- дата рождения
- серия и номер документа
- СНИЛС (при наличии)

Укажите данные и выполните поиск, чтобы найти запись персоны в реестре. Затем выберите из списка ниже нужную персону и нажмите на кнопку «Подтвердить выбор для заполнения» для перехода к проверке и заполнению личных данных.

#### 3. Личные данные обучающегося:

- ФИО обучающегося
- дата рождения
- пол
- СНИЛС (при наличии)
- тип гражданства

#### 4. Документы обучающегося.

При выборе разных типов документов количество обязательных полей может отличаться. Номер и дата выдачи являются обязательными при любом типе документа.

Чтобы подтвердить соответствие внесенных данных документа с документом на бумажном носителе, установите чекбокс «Подтвердить валидность».

| 4 | Документы                                 |         |                        |
|---|-------------------------------------------|---------|------------------------|
|   | Паспорт гражданина РФ                     |         | ^                      |
|   | <sub>Тил</sub> *<br>Паспорт гражданина РФ |         | <b>*</b>               |
|   | Серия *                                   | Номер * | Дата выдачи *          |
|   | Кем выдано                                |         |                        |
|   | Код подразделения                         |         |                        |
|   |                                           |         | Подтвердить валидность |
|   |                                           |         | × Удалить документ     |

Подтверждение валидности

#### 5. Адреса:

• При наличии только временной регистрации поставьте галочку в поле «Есть временная регистрация», нажмите на кнопку «Ввести адрес» и заполните нужные поля в открывшейся форме

• Если адрес регистрации и фактического проживания ученика совпадают, поставьте галочку в поле «Совпадает с адресом регистрации / временной регистрации»

| 6 Адреса                      |                       |
|-------------------------------|-----------------------|
| Адрес регистрации             |                       |
|                               | Ввести адрес Очистить |
| Адрес временной регистрации   |                       |
| Есть временная регистрация    |                       |
| Адрес фактического проживания |                       |
|                               | Ввести адрес Очистить |

Адреса

#### 6. Родители/представители.

Нажмите на кнопку «+Добавить законного представителя» и заполните все необходимые поля.

#### 7. Файлы.

Отметьте галочкой все поля ознакомления, согласия и предоставления документов.

Добавьте необходимые сканы документов, нажав на кнопку «Добавить файл».

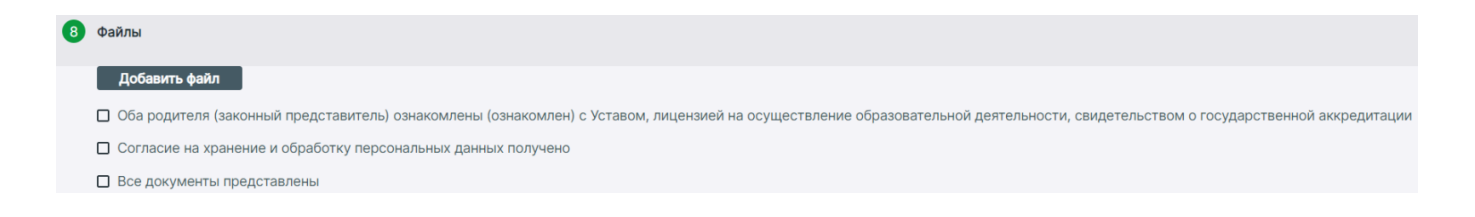

Добавление файлов

Шаг 3. Нажмите на кнопку «Сохранить».

#### Как рассмотреть заявление на аттестацию

Для рассмотрения заявления на аттестацию выполните следующие действия:

Шаг 1. На рабочем столе в верхнем функциональном меню выберите «Заявления» → «Реестр заявлений на аттестацию».

| Заявления 🗸 Контингент         | <ul> <li>Организации </li> </ul> | Кадры 🗸           | Отчеты 🗡        | Учёт 🖌         | Журналы 🗸 | H |
|--------------------------------|----------------------------------|-------------------|-----------------|----------------|-----------|---|
| Реестр заявлений               | л                                | Сведения об с     | организации     |                |           |   |
| Реестр заявлений на аттестацин | 2                                |                   |                 |                |           |   |
| Новое заявление на прием       | I                                | Организация *     |                 |                |           |   |
| Новое заявление на перевод     | до<br>💼                          | Для отображения и | информации выбе | ерите организа | цию       |   |
| Новое заявление на аттестацию  | до<br>🖬                          |                   |                 |                |           |   |
| Удаление заявлений             | Номер                            |                   |                 |                |           |   |
| Комплектование                 |                                  |                   |                 |                |           |   |
| Приглашения                    | Найти                            |                   |                 |                |           |   |
| Заявления                      |                                  |                   |                 |                |           |   |
| Организация                    |                                  | م                 | Учебный го      | д              | •         |   |

Переход в раздел «Реестр заявлений на аттестацию»

Шаг 2. При необходимости воспользуйтесь фильтрами → Нажмите на ФИО обучающегося, заявление которого хотите рассмотреть.

Шаг 3. В левом функциональном меню выберите:

- нажмите на кнопку «Предварительно зачислить», чтобы добавить обучающегося в приказ «Зачисление на промежуточную аттестацию»
- нажмите на кнопку «Отклонить», чтобы отказать в прикреплении к образовательной организации

| (Ш) Моя ши<br>Татарста      | <b>кола</b><br>ан Респ |                                                  |                                         |                                                                                     |                                                                      |                             |             | 0A) 17555555 177555551 [-> @ |
|-----------------------------|------------------------|--------------------------------------------------|-----------------------------------------|-------------------------------------------------------------------------------------|----------------------------------------------------------------------|-----------------------------|-------------|------------------------------|
| Заявления 🖌                 | Контингент 🗸           | Организации 🖌                                    | Кадры 🗸                                 | Отчеты 🗸                                                                            | Учёт 🗸                                                               | Журналы 🖌                   | Настройки 🖌 |                              |
|                             |                        | Заявление (10) №<br>Создано: 05.09.2024 16:18:37 | 7   Изменено: 05                        | .09.2024 16:22:45                                                                   |                                                                      |                             |             |                              |
| Предварительно<br>Отклонить | зачислить              | Maanoo Maan Maa<br>Oo morrana                    | 003386874                               |                                                                                     |                                                                      |                             |             |                              |
|                             |                        | Заявление Журнал<br>Заявление                    | Валидации                               |                                                                                     |                                                                      |                             |             | 0                            |
|                             |                        |                                                  | Образовательная<br>Фо<br>Дополнительная | а организация<br>рма обучения<br>Параллель<br>Дата подачи<br>Статус<br>а информация | Самообразова<br>10<br>05.09.2024 16:1<br>Ожидает расси<br>Нет данных | ние<br>8:37.159<br>иотрения |             |                              |
|                             |                        | Сведения о персон                                | не                                      |                                                                                     |                                                                      |                             |             | 0                            |
|                             |                        |                                                  |                                         | ФИО                                                                                 | Harris Harris                                                        | And of Colorest             |             |                              |

Действия с заявлением на аттестацию

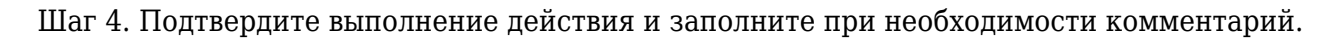

| Предварительно зачислить                |                      |
|-----------------------------------------|----------------------|
| Перевод заявления в статус Предваритель | но зачислен          |
| Комментарий                             | E                    |
|                                         | 2000/2000            |
|                                         | × Отмена ✓ Выполнить |

Подтверждение действия с заявлением

# Как выпустить приказ «Зачисление на промежуточную аттестацию»

Для формирования и выпуска приказа о зачислении на промежуточную аттестацию выполните следующие действия:

Шаг 1. На рабочем столе в верхнем функциональном меню выберите «Контингент» → «Зачисление на промежуточную аттестацию».

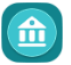

**Моя школа** Татарстан Респ

| Заявления 🗸                 | Реестр личных дел                                    | четы × Учёт × Журналы ×    |
|-----------------------------|------------------------------------------------------|----------------------------|
|                             | Приказ об освоении ОП                                |                            |
| С Поиск заявл               | Приказ об изменении формы получения образования      | зации                      |
| ФИО                         | Приказ о комплектовании                              |                            |
| от<br>Дата<br>рождения      | Приказ о переводе внутри ОО                          | мации выберите организацию |
| от<br>Дата<br>регистрации — | Приказ об отчислении                                 |                            |
|                             | Приказ о выпуске                                     |                            |
| документ С                  | Приказ об оставлении на повторное обучение           |                            |
|                             | Перевод по решению комиссии ПМПК                     |                            |
|                             | Зачисление на промежуточную аттестацию               |                            |
| 🛃 Заявления                 | Приказ о переводе на следующий учебный год           |                            |
| Организация                 | Приказ об условном переводе на следующий учебный год | Учебный год 🗸              |

Переход в приказ «Зачисление на промежуточную аттестацию»

Шаг 2. Заполните обязательные поля для формирования приказа:

- поле «Образовательная организация» заполнено автоматически
- в поле «Учебный год» выберите учебный год, на который необходимо зачислить обучающегося
- в поле «Приказ №» введите с клавиатуры номер приказа согласно внутренней нумерации документации вашей ОО
- в поле «От» при необходимости измените дату выпуска приказа
- в поле «Действует с» укажите дату начала действия приказа
- в поле «Поиск по ФИО» введите ФИО обучающего(-их)ся, которого(-ых) необходимо зачислить в образовательную организацию для прохождения промежуточной аттестации → Выберите нужную(-ые) персону(-ы)

#### Обратите внимание!

В приказ можно добавить обучающихся, чьи заявления были рассмотрены и находятся в

- в поле «Параллель, на которую зачисляется персона» укажите необходимую параллель
- в поле «Форма обучения» выберите из выпадающего списка необходимый вариант
- в поле «Основание для зачисления» выберите из выпадающего списка необходимый вариант
- Шаг 3. Нажмите «Сохранить». Приказ сформируется в статусе «Черновик».

Шаг 4. Ознакомьтесь с приказом - Выберите необходимое действие:

• Нажмите на кнопку «Выпустить», чтобы приказ вступил в силу в системе

#### Обратите внимание!

Внимательно проверьте все данные в приказе перед выпуском. После выпуска в приказ нельзя внести изменения.

- Нажмите на кнопку «Изменить», чтобы отредактировать приказ
- Нажмите на кнопку «Удалить», чтобы отменить формирование приказа
- Нажмите на кнопку «Печать», чтобы скачать печатную форму приказа

| (1) Моя школа<br>Татарстан Рес | n                                     |                                 |             |
|--------------------------------|---------------------------------------|---------------------------------|-------------|
| Заявления 🖌 Конти              | нгент 💙 Организации 🗡 Кадры 🗸         | Отчеты 🖌 Учёт 🖌 Журналы 🗸       | Настройки 🖌 |
|                                | Зачисление на промежуточную а         | аттестацию, приказ №132/01 от 0 | )5.09.2024  |
|                                | Приказ Журнал Дополнительны           | ые сведения                     |             |
| Изменить                       | Общие сведения                        |                                 |             |
| Выпустить                      |                                       |                                 |             |
| Удалить                        | Образовательная организация           | №122/01 or 05.00 2024           |             |
| Печать                         | Статус                                | Черновик                        |             |
|                                | Учебный год                           | 2024/25                         |             |
|                                | Создан                                | 05.09.2024                      |             |
|                                | Действует с                           | 05.09.2024                      |             |
|                                |                                       |                                 |             |
|                                | Перечень персон на промеж             | уточную аттестацию              |             |
|                                | 1. Hunter Han Hantana (17) 17 million | 9.                              |             |
|                                |                                       |                                 |             |

# Действия с заявлением

После выпуска приказа обучающийся будет прикреплен к образовательной организации для прохождения промежуточной аттестации.